Lekcja

30.03.2020

Temat: Dokumenty bez tajemnic - edytor tekstu Word

Jeśli na domowym komputerze nie posiadamy pakietu *Microsoft Office* Word alternatywą może być pakiet zupełnie darmowy Libra Office, który możemy zainstalować <u>https://pl.libreoffice.org/pobieranie/stabilna/</u> oraz skorzystać z kursu online <u>http://kursdlaopornych.pl/writer/</u>

Przeczytaj poniższy tekst po czym wykonaj ćwiczenie 6

Po otwarciu dokumentu programu Word na wstążce domyślnie wyświetla się karta **Narzędzia główne**. Można na niej między innymi wybrać krój czcionki oraz ustawić jej wielkość i kolor. Znajdziesz tu też opcje umożliwiające wyróżnienie fragmentów tekstu w dokumencie, na przykład zakreślenie kolorem, pogrubienie czy podkreślenie.

Na karcie **Narzędzia główne** są również opcje pozwalające ustawić tekst na stronie: może on być wyśrodkowany, wyjustowany, wyrównany do lewej lub wyrównany do prawej (rys. 1).

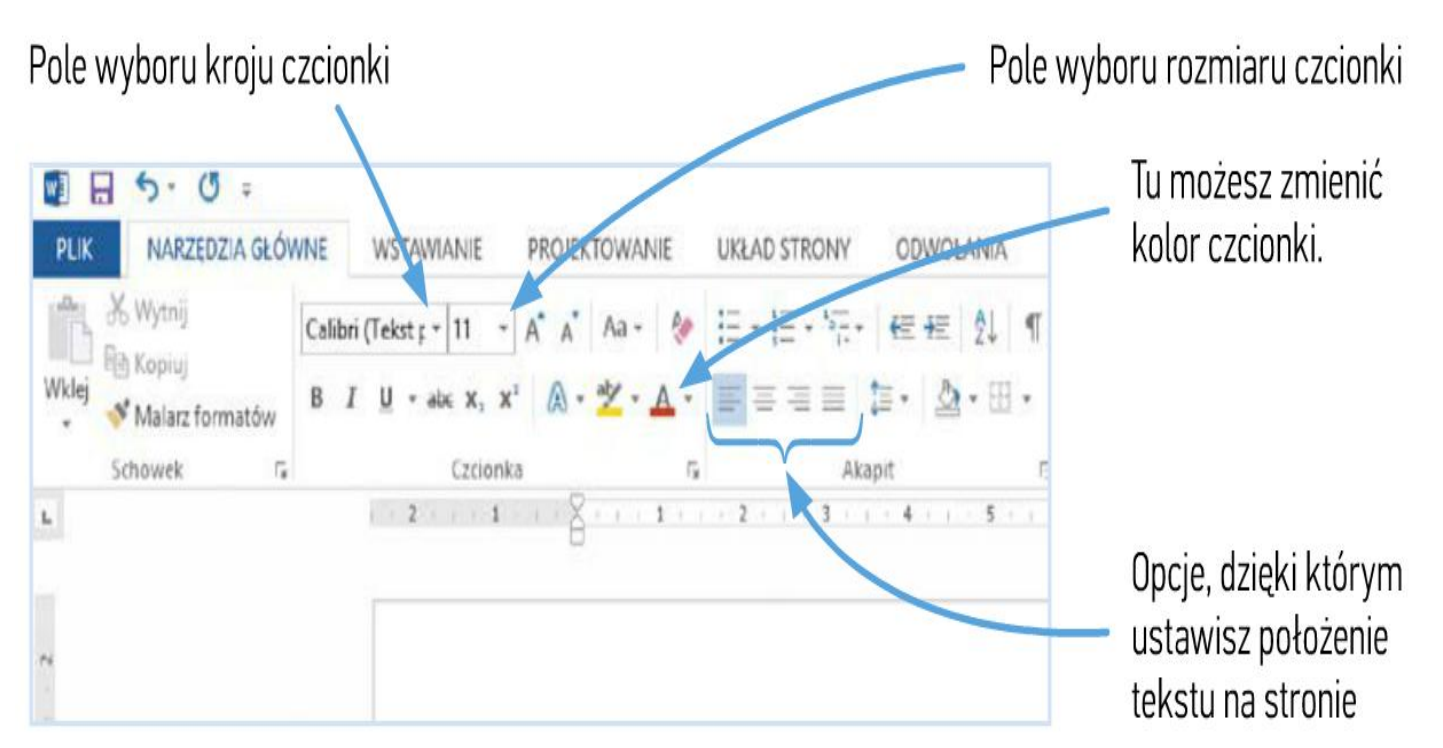

## Ćwiczenia z edycji tekstów w MS Word

## Pamiętaj o następujących zasadach podczas wprowadzania tekstów:

- odstęp (spację) stawiamy zawsze po znakach przestankowych;
- znaki interpunkcyjne (kropkę, średnik, wykrzyknik, znak zapytania ...) stawiamy zawsze bezpośrednio po wyrazie;
- odstępy między wyrazami powinny wynosić jedną spację;
- jeżeli używamy nawiasów to: po spacji stawiamy nawias otwierający, po nawiasie otwierającym nie stawiamy spacji lecz wprowadzamy tekst;
- nie stawiamy spacji pomiędzy wyrazem w nawiasie a nawiasem zamykającym, odstęp robimy dopiero po nawiasie zamykającym. Te same zalecenia stosuje się w wypadku użycia cudzysłowu;
- należy nie pozostawiać na końcu linii tekstu spójników np. "i", "w", "o"..., aby spójnik znalazł się w następnego wiersza używamy tzw. twardej spacji, czyli kombinacji klawiszy Ctrl+Shift+spacja
- na końcu wiersza nie "stawiamy Enter" gdy chcemy przejść do nowej linijki, edytor sam dzieli tekst i przenosi go do nowego wiersza;
- należy starać się pisać czcionką o stałym rozmiarze;
- w dokumencie nie używamy więcej niż trzy kroje czcionki;
- ważne aby rozmiar czcionki był proporcjonalny do rozmiaru kartki papieru;
- dla formaty A-4 czcionka tekstu głównego nie powinna być mniejsza niż 12 punktów.

## Sposoby zaznaczania tekstu:

- przeciągając wskaźnik myszy po tekście
- klikając 2 razy w tekst (zaznaczysz wyraz)
- klikając 3 razy w tekst (zaznaczysz akapit)
- klikając na lewym marginesie (zaznaczysz 1 linię)
- przeciągając wskaźnik lewym marginesie (zaznaczysz linie)
- **z klawiatury**: trzymając SHITF i naciskając ←↑→↓

Przepisz poniższy tekst w edytorze tekstu po czym go sformatuj według zalecenia w ćwiczeniu

<u>Ówiczenie 6.</u> (Sformatuj i wyrównaj poniższy tekst)

(Arial 9, wyrównanie do prawej)

Lato było **jakieś szare** i słowikom brakło tchu, Smutnych wierszy parę ktoś napisał <u>znów.</u> <u>Smutnych</u> wierszy nigdy <u>dosyć</u> i zranionych ciężkich serc. <u>Nieprzespanych</u> nocy, które trawi lęk.

(Algerian 10, pogrubiona, wyśrodkowane) LATO BYŁO JAKIEŚ SZARE I SŁOWIKOM BRAKŁO TCHU. SMUTNYCH WIERSZY PARĘ KTOŚ NAPISAŁ <u>ZNÓW.</u> <u>SMUTNYCH</u> WIERSZY NIGDY <u>DOSYC</u> I ZRANIONYCH CIŻKO SERC. NIEPRZESPANYCH NOCY, KTÓRE TRAWI LĘK.

(Courier New 11, wyrównanie do prawej)

Lato było **jakieś szare** i słowikom brakło tchu, Smutnych wierszy parę ktoś napisał <u>znów.</u> <u>Smutnych</u> wierszy nigdy <u>dosyć</u> i zranionych ciężkich serc. <u>Nieprzespanych</u> nocy, które trawi lęk.

Ćwiczenie zapisz jako Formatowanie tekstu i prześlij go na adres karolkawiak.sosw@wp.pl